# **nero** Move it

Manual Nero Move it

#### Copyright and Trademark Information

This document, like the software described therein, is provided as a license and may only be used or reproduced in accordance with the licensing agreement. The contents of this document, as well as the associated software, is subject to change without prior notice. Nero AG rejects any responsibility for the correctness of the contents of this document and rejects any claims that transcend the clauses of the guarantee agreement.

This document and all of its contents are protected by copyright and are the property of Nero AG. All rights reserved. In addition, this document contains material that is protected by internationally valid copyright. This document may not be reproduced, transmitted, or transcribed in whole or in part without the express written permission of Nero AG.

Please keep in mind that existing graphics, pictures, videos, music titles or other materials that you may wish to insert or transcribe into projects may be protected by copyright. The unauthorized use of this type of material in your projects may violate the rights of the owner of the copyright. Make sure that you obtain all necessary authorizations from the owner of the copyright.

Unless you own the copyright, have permission from the copyright owner or your actions fall under the "fair use" provisions of copyright law, you may be violating national or international copyright laws. The transcribing, re-formation, modification or publication of copyright-protected material may lead to claims for damages and the enforcement of other legal measures against you. If you are unsure of your rights, you should contact your legal advisor.

Nero Move it requires technologies developed by third party manufacturers, some of which are contained in Nero Move it as demo versions. These applications can be activated online free of charge or by sending an activation fax to have unlimited use of the version. Only the the data necessary for activation of technology licensed from third parties will be transmitted. For unlimited use of Nero Move it, it is therefore necessary to have an Internet connection or a fax machine.

Copyright © 2006 - 2008 Nero AG and its licensors. All rights reserved.

Nero, the Nero logo, Nero Digital, Nero Essentials, Nero Express, Nero ImageDrive, Nero LiquidTV, Nero MediaHome, Nero PhotoSnap, Nero Recode, Nero RescueAgent, Nero ShowTime, Nero SecurDisc, Nero StartSmart, Nero Vision, InCD, Move it, and UltraBuffer are trademarks or protected trademarks of Nero AG.

Adobe, Acrobat, Acrobat Reader and Premiere are trademarks or protected trademarks of Adobe Systems, Incorporated. AMD Athlon, AMD Opteron, AMD Sempron, AMD Turion, ATI Catalyst and ATI Radeon are trademarks or registered trademarks of Advanced Micro Devices, Inc.

ATSC is a trademark of the Advanced Television Committee.

ICQ is a registered trademark of AOL, LLC.

Apple, iPhoto, iPod, iTunes, iPhone, FireWire, and Mac are brands or registered trade names of Apple, Inc.

ARM is a registered trademark of ARM, Ltd.

AudibleReady is a registered trademark of Audible, Inc.

BenQ is a trademark of the BenQ Corporation. Blu-ray Disc is a brand of Blu-ray Disc Association

CyberLink is a registered trademark of CyberLink Corp.

DLNA is a registered trademark of Digital Living Network Alliance.

DivX and DivX Certified are registered trademarks of DivX, Inc.

Dolby, Pro Logic and the double-D symbol are brands or registered trademarks of Dolby Laboratories, Inc.

DTS and DTS Digital Surround are trademarks or registered trademarks of DTS, Inc.

DVB is a registered trademark of the DVB Project.

Freescale is a trademark of Freescale Semiconductor, Inc.

Google and YouTube are trademarks of Google, Inc. WinTV is a registered trademark of Hauppauge Computer Works, Inc.

Intel, Pentium and Core are trademarks or registered trademarks of Intel Corporation.

Linux is a registered trademark of Linus Torvalds.

Memorex is a registered trademark of Memorex Products, Inc.

ActiveX, ActiveSync, DirectX, DirectShow, Internet Explorer, Microsoft, HDI, MSN, Outlook, Windows, Windows Mobile, Windows NT, Windows Server, Windows Vista, Windows Media, Xbox, Xbox 360, the Windows Vista start button and the Windows logo are trademarks or registered trademarks of Microsoft Corporation. My Space is a trademark of MySpace, Inc.

NVIDIA, GeForce and ForceWare are brands or registered trademarks of NVIDIA Corporation.

Nokia is a registered trademark of Nokia Corporation.

CompactFlash is a registered trademark of SanDisk Corporation.

Sony, Memory Stick, PlayStation, PLAYSTATION and PSP are brands or registered trademarks of Sony Corporation.

HDV is a trademark of Sony Corporation and Victor Company of Japan, Limited (JVC). UPnP is a registered trademark of the UPnP Implementers Corporation.

Labelflash is a registered trademark of Yamaha Corporation.

The trademarks mentioned here are named for information purposes only. All trade names and trademarks are the property of their respective owners.

Nero AG, Im Stoeckmaedle 13-15, D-76307 Karlsbad, Germany

Table of contents

## Table of contents

| 1     | Start Successfully                       | 4  |
|-------|------------------------------------------|----|
| 1.1   | About the manual                         | 4  |
| 1.2   | About This Application                   | 4  |
| 1.3   | Installing Nero Move it                  | 5  |
| 1.4   | Working with Nero Move it                | 7  |
| 1.4.1 | Organizing Categories (Container)        | 8  |
| 1.4.2 | Managing Media Files (Workspace)         | 10 |
| 1.4.3 |                                          |    |
| 2     | Main window                              | 13 |
| 2.1   | Device List                              | 15 |
| 2.2   | Containers                               | 15 |
| 2.3   | Workspace                                | 17 |
| 2.3.1 | Table view                               | 19 |
| 2.3.3 | Context menu                             | 21 |
| 2.3.4 | Details window                           | 22 |
| 2.3.5 | Control panel                            | 24 |
| 2.4   | Comparison window                        | 25 |
| 3     | Settings                                 | 27 |
| 3.1   | General Settings Window                  | 27 |
| 3.1.1 | Color Schemes Tab                        | 28 |
| 3.1.2 | Indexed Folders Tab<br>Media Folders Tab | 28 |
| 3.1.4 | Quality Tab                              | 30 |
| 3.1.5 | Other Tab                                | 31 |
| 3.2   | Device Settings                          | 32 |
| 3.2.1 | [Recognized Device] Tab                  | 33 |
| 3.2.2 |                                          | 35 |
| 3.3   | Online Settings                          | 30 |
| 4     | Technical Information                    | 38 |
| 4.1   | System requirements                      | 38 |
| 5     | Index                                    | 39 |
| 6     | Contact                                  | 41 |

## 1 Start Successfully

## 1.1 About the manual

This manual is intended for all users who want to learn how to use Nero Move it. It is process-based and explains how to achieve a specific objective on a step-by-step basis.

| Å                | Indicates warnings, preconditions or instructions that have to be pre-<br>cisely followed.                          |
|------------------|----------------------------------------------------------------------------------------------------|
| $\sum_{i=1}^{n}$ | Indicates additional information or advice.                                                                         |
| 1. Start         | A number at the beginning of a line indicates a request for action. Carry out these actions in the order specified. |
| $\rightarrow$    | Indicates an intermediate result.                                                                                   |
| <b>→</b>         | Indicates a result.                                                                                                 |
| ОК               | Indicates text passages or buttons that appear in the program inter-<br>face. They are displayed in bold print.     |
| (see)            | Indicates references to other chapters. They are executed as links<br>and are shown in red and underlined.          |
| []               | Indicates key combinations for entering commands.                                                                   |

In order to make best use of this documentation, please note the following conventions:

## **1.2 About This Application**

Nero Move it is an all-in-one solution for iPods, PSPs, handheld devices, digital cameras and cellular phones. It allows you to transcode and synchronize your digital content for use with supported mobile devices. Simply connect your mobile device to your PC and Nero Move it transfers the files automatically in the ideal format - even if you copy them directly from one device to another.

Even if you're an inexperienced user, you have a clear overview of both the sources for your files and of the corresponding data volumes thanks to the software's intuitive interface. You can access all pictures, videos and music files with no problem whatsoever, as well as organize them according to your preferences, e.g. according to artist or date.

## 1.3 Installing Nero Move it

To install Nero Move it, you need administrator rights for all operating systems.

An installation wizard walks you through the quick and uncomplicated installation process. To install Nero Move it, proceed as follows:

- 1. Close all Microsoft Windows programs and exit any anti-virus software that may be running.
- 2. Start the installation process by double-clicking the downloaded installation file.
  - The files are automatically unzipped and stored on the C:\ drive in a temporary folder from which they are automatically deleted once they have been used.
  - The installation is prepared and the installation wizard is displayed.

If you purchased Nero Move it as a Box Version, insert the disc into your computer's drive and start the installation process by clicking the button.

If the program does not start automatically, select the drive with the disc in Windows Explorer. You can start the installation wizard manually by doubleclicking the **setup.exe** file.

3. Click the **Next** button.

→ The Installation of Nero Ask Toolbar screen is displayed.

If you want to use the Ask Toolbar, please read the licensing agreement carefully and choose the first option button.

If you do not want to use the Ask Toolbar, choose the second option button.

5. Click the Next button.

→ The License Conditions (EULA) screen is displayed.

- 6. Please read the license agreement carefully and select the appropriate check box if you agree to the terms of the agreement. Installation is not possible without this agreement.
- 7. Click the Next button.
  - → The **Personalize Nero Move it** screen is displayed.
- Enter your name and serial number in the input fields. Corporate customers should also include their company's name.

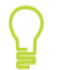

The serial number can be found on the back of the disc jacket. If you are using the download version you will have received the serial number per e-mail.

- 9. Click the Next button.
  - → The Select Installation Type screen is displayed.

Here it is possible to choose between **Default**, i.e. standard installation or **User-Defined** installation. In the user-defined installation, you can determine the languages and choose the installation path.

- **10.** Choose the required installation type and click the **Next** button.
  - → If you choose a default installation, the Optional Settings screen is displayed. If you choose custom installation, the User-defined Installation screen is displayed.
- **11.** If you have chosen the user-defined installation:
  - 1. Select the required folder and click the **OK** button.
  - 2. Click the **Next** button.
    - > The Select Application Language screen is displayed.
  - 3. Select the check boxes for the languages you wish to install and click the **Next** button.
    - → The next screen is displayed.
  - 4. If you want to define the installation folder, click the **Change** button.
    - The **Browse Folder** window is displayed.
    - → The **Optional Settings** screen is displayed.

If applications are found on your computer that could conflict with the software to be installed, the **Uninstallation of the Products Required** screen is displayed. It is recommended that these applications be uninstalled before proceeding with the installation.

Nero Move it checks the availability of required components, such as DirectX on your PC. If applications are missing, then the **Missing Components** screen is displayed. Please select the components you want to download and install.

- **12.** if you want to adapt optional settings, select or clear the required check boxes.
- 13. Click the Next button.
  - → The **Ready to Start Installation Process** screen is displayed.
- 14. Click the **Next** button.
  - The installation process is started. Nero Move it is installed in the selected folder, and a progress bar informs you of the progress of the installation process.
- 15. Click the Next button.
  - → The Help Us to Improve Our Software screen is displayed.

To offer a better service, Nero collects anonymous data to determine which features are used and what problems, if any, occur.

- If you want to take part in the anonymous collection of data, select the check box and click the Next button.
  - $\rightarrow$  The final screen of the installation wizard is displayed.
- **17.** Click the **Exit** button.
  - $\rightarrow$  The installation wizard is closed.
  - You have now installed Nero Move it. The Nero Move it link is now available on the computer's desktop.

Start Successfully

#### Nero ControlCenter

The Nero Move it application is installed with Nero ControlCenter.

With Nero ControlCenter, you can determine whether new updates are available for your Nero products and can download them if required. In addition, you can select an installed language and enter or remove serial numbers. You can find further information in the Nero ControlCenter manual.

#### 1.4 Working with Nero Move it

Nero Move it is an all-in-one solution for iPods, PSPs, handheld devices, digital cameras and cellular phones. It allows you to transcode and synchronize your digital content for use with supported mobile devices. The application reacts automatically as soon as a new device is connected to the PC, and includes the device in the device list with an appropriate icon.

A list of the devices supported by Nero Move it is available at www.nero.com.

All devices that have been connected with Nero Move it at least once are displayed in the device lists. Accordingly, you can access the container and workspace for a device even if the device is not currently connected to your PC.

Nero Move it makes a note of all process steps and automatically starts the actual update as soon as the device is connected to the computer again. Every device that is waiting for an update is marked in the device list.

As soon as you reconnect the known device to the PC, Nero Move it also starts an automatic data synchronization process. New media files are copied to your hard drive once a day by default.

Of course, you can make changes to the default settings at any time under **Settings**. There, you can systematically configure any sharing options and quality settings you want, as well as define where media files should be saved on your computer.

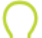

#### Update device profile

The database of supported devices is constantly being expanded. Nero Move it updates the device profiles automatically every time it is restarted at no cost to you.

Clicking the **About** button (in the main window menu bar) displays contact and copyright information. You can also find the **Update device profile** link, which establishes a connection to the Internet, requests the latest device profiles and saves them in Nero Move it.

Work in Nero Move it basically deals with two different activities:

Collecting and managing data

Choose a device of your preference in the device list and organize the pictures, videos and music files on it according to your preferences. Thanks to its intuitive interface, you have a clear overview of the sources for your files and of the corresponding data volumes.

Transferring and publishing data

You can exchange data between the PC and a device, between two devices or between online services and a device/PC.

Choose the source and target in both device lists and transfer selected media files with a simple click. Nero Move it synchronizes data contents for you, transfers files to every device connected to the PC and automatically makes adjustments to use the ideal format during the process.

To use online services such as **My Nero** directly from the device list, you must store you user name and password in **Online Settings** once.

#### New to the online service?

If you do not have a user account for the required online service yet, you can set up an account directly from Nero Move it. Clicking the **Sign up to [Online Service]** button establishes a connection to the Internet and opens the corresponding registration form.

#### See also:

- ☐ Organizing Categories (Container) → 8
- Managing Media Files (Workspace) → 10
- Exchanging media files → 11

#### 1.4.1 Organizing Categories (Container)

You can use Nero Move it to organize the media files on your devices according to your preferences in a simple and straightforward manner. Thanks to its intuitive interface, you have a clear overview of the sources for your files and of the corresponding data volumes.

The following requirement has to be fulfilled:

The device is supported by Nero Move it and is available in the device list.

To organize the categories on your device according to your preferences, proceed as follows:

- 1. Use the **A** and **V** buttons to navigate through the device list and click the icon for the required device.
  - $\rightarrow$  The container and the workspace for the selected device are displayed.

You can find all the media files available on the device inside the container, sorted inside folders under the following categories: **Pictures**, **Videos** and **Music**. Nero Move it automatically sorts music for you by using folders from A to Z and subfolders with the name of the corresponding **Artist**.

All devices that have been connected with Nero Move it at least once are displayed in the device lists. Accordingly, you can access the container and workspace for a device even if the device is not currently connected to your PC.

If a device is not currently connected to the PC, Nero Move it makes a note of all process steps and automatically starts the actual update as soon as the device is connected to the computer again. Every device that is waiting for an update is marked in the device list.

- 2. Choose the required category inside the container: **Music**, **Pictures** or **Videos**.
  - → The media files contained are displayed inside the workspace, and any existing subfolders are displayed in the container.
- 3. If you want to add a category, folder or subfolder, click the button in the container.
  - $\rightarrow$  A new folder is created.
- 4. If you want to rename a folder:
  - 1. Select the folder inside the container and click the button.
    - → A text box is displayed instead of the name.
  - 2. Enter the required name.
    - $\rightarrow$  The name of the folder is changed.

The categories and folders included by default cannot be renamed.

- If you want to delete a folder, select the folder inside the container and click the button.
  - $\rightarrow$  The folder is deleted together with all its content.

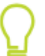

The categories and folders included by default cannot be deleted.

You have organized the categories on your device according to your preferences. Now you can simply select the required folders or subfolders in the container, and the media files they contain are displayed in the workspace.

- Given Working with Nero Move it  $\rightarrow$  7
- Managing Media Files (Workspace) → 10
- Exchanging media files → 11

#### 1.4.2 Managing Media Files (Workspace)

You can use Nero Move it to organize the media files on your devices according to your preferences in a simple and straightforward manner. Thanks to its intuitive interface, you have a clear overview of the sources for your files and of the corresponding data volumes.

The following requirement has to be fulfilled:

The device is supported by Nero Move it and is available in the device list.

To manage the pictures, videos and music files on a device, proceed as follows:

- 1. Use the **A** and **V** buttons to navigate through the device list and click the icon for the required device.
  - → The container and the workspace for the selected device are displayed.

P

All devices that have been connected with Nero Move it at least once are displayed in the device lists. Accordingly, you can access the container and workspace for a device even if the device is not currently connected to your PC.

If a device is not currently connected to the PC, Nero Move it makes a note of all process steps and automatically starts the actual update as soon as the device is connected to the computer again. Every device that is waiting for an update is marked in the device list.

- 2. If you want to see a picture or play a video or music file, open (by right-clicking) the file's context menu and click the button.
  - The window with the control panel opens and displays the picture or plays the video or music file.
- If you want to see the available detailed information for a file and want to store additional information:
  - 1. Open (by right-clicking) the file's context menu and click the 🧓 button.
    - The Details window opens. All known information in the display and input fields is displayed based on the selected file.
  - 2. Make any additions and/or changes you want and click the **OK** button.
    - Additions or changes are applied and the window is closed.
- **4.** If you want to rate a file or want to change the rating for a file:
  - 1. Open (by right-clicking) the file's context menu and click the 💏 button.
    - $\rightarrow$  The **matrix** input field opens.
  - 2. Assign the required number of stars and close the context menu.
    - $\rightarrow$  The assigned stars are displayed in the workspace.
- 5. If you want to delete a media file from the device, open (by right-clicking) the file's context menu and click the 😰 button.
  - $\rightarrow$  The file is deleted from the device.

You have organized the pictures, videos and music files on your device according to your preferences.

Now you can synchronize the media files on different devices in a simple and straightforward manner or exchange files between your PC and a device or between two devices.

#### See also:

- Working with Nero Move it → 7
- ☐ Organizing Categories (Container) → 8
- Exchanging media files → 11

#### 1.4.3 Exchanging media files

You can use Nero Move it to synchronize the media files of different devices in a simple and straightforward manner or to exchange data between the PC and a device, between two devices or between online services and a PC/device.

The following requirements have to be fulfilled:

- The device or devices that you want to use for exchanging media files are supported by Nero Move it and are available in the device list.
- Online services that you want to use for exchanging media files are available in the device list. In order for this to happen, you must store your user name and password under Online Settings once.

To exchange pictures, videos or music files between the PC and a device, between devices or between an online service and a device/PC, proceed as follows:

- 1. Use the A and V buttons to navigate through the left device list and click the icon for the required device (or f applicable, the icon for your PC or for the required online service).
  - $\rightarrow$  The container and the workspace for the selected device are displayed.

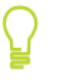

All devices that have been connected with Nero Move it at least once are displayed in the device lists. Accordingly, you can access the container and workspace for a device even if the device is not currently connected to your PC.

- Use the ▲ and ▼ buttons to navigate through the right device list and click the icon for the required device.
  - $\rightarrow$  The container and the workspace for the selected device are displayed.
- 3. Choose the Music, Pictures or Videos category in the container area as required.
  - → The media files contained are displayed in the respective workspace and any existing subfolders are displayed on the container.
- **4.** If you want to copy files to any existing subfolders, choose the required subfolders.
  - → The media files contained are displayed on the respective workspace.
- 5. If you want to copy media files from the left workspace to the right workspace, select the required files on the left workspace and click the **button**.

- The media files are copied to the right workspace. Nero Move it automatically transfers the data in the format that is ideal for the target device. A window notifies you as soon as the transfer has ended successfully.
- 6. If you want to copy media files from the right workspace to the left workspace, select the required files on the right workspace and click the solution.
  - → The media files are copied to the left workspace. Nero Move it automatically transfers the data in the format that is ideal for the target device. A window notifies you as soon as the transfer has ended successfully.
- 7. If you want to synchronize both workspaces, click the Statuton.
  - The media files on both workspaces are synchronized. Nero Move it automatically transfers the data in the format that is ideal for the respective target device. A window notifies you as soon as the transfer has ended successfully.

If selected media files already exist on the target device or the device does not have enough free disk space for them, the **Comparison** window opens. You can decide which files should be replaced or updated individually in this window.

If a device is not currently connected to the PC, Nero Move it makes a note of all process steps and automatically starts the actual update as soon as the device is connected to the computer again. Every device that is waiting for an update is marked in the device list.

You have transferred the required files.

- Working with Nero Move it  $\rightarrow$  7
- Greanizing Categories (Container) → 8
- Managing Media Files (Workspace) → 10

The Nero Move it main window is divided into several clearly laid out areas and a menu bar on its top border. All devices available on Nero Move it are displayed in lists on the right and left areas of the window. You can use these lists to select the devices from which and to which you want to copy media files.

You can find information on the selected device both in a small container (in the device list) and next to it, inside the large workspace. The different pictures, videos and music files stored on the device are listed here. You can, for instance, search for files and reorganize them into groups. The available disk space on the device is also displayed in the workspace.

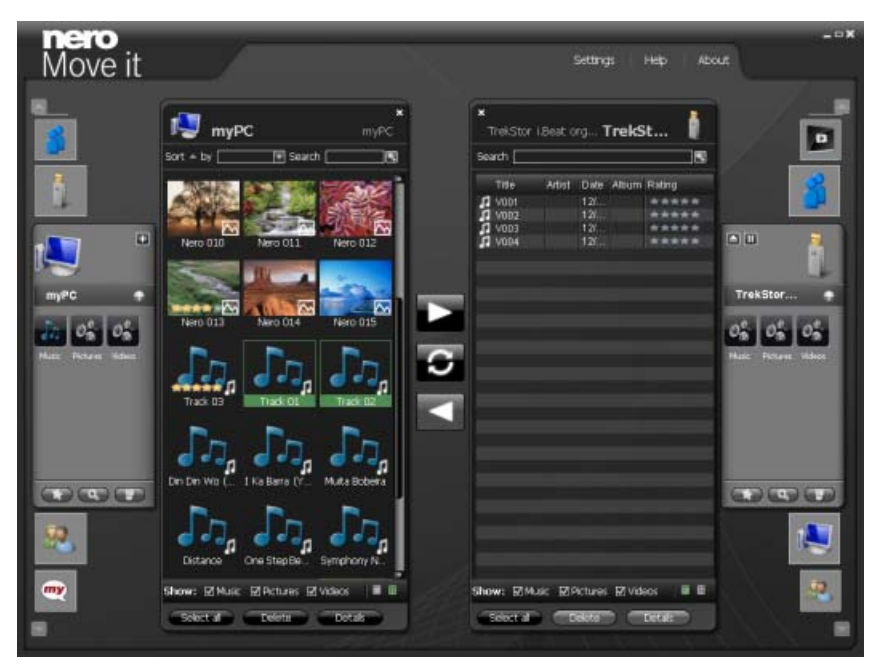

Main Window with Two Workspaces

The following buttons are available at the center of the window to enable the exchange of media files between the right and left workspaces:

|   | Transfers or copies selected media files from the left workspace to the right<br>workspace. A window notifies you as soon as the transfer is completed success-<br>fully.                                                                         |
|---|----------------------------------------------------------------------------------------------------|
|   | If selected media files already exist on the target device or the device does not have enough free disk space for them, the <b>Comparison</b> window opens. You can decide which files should be replaced or updated individually in this window. |
| C | Synchronizes all media files between both selected workspaces.<br>The required category must be selected on both workspaces.                                                                                                    |

| $\checkmark$ | Transfers or copies selected media files from the right workspace to the left<br>workspace. A window notifies you as soon as the transfer is completed success-<br>fully.                                                                         |
|--------------|----------------------------------------------------------------------------------------------------|
|              | If selected media files already exist on the target device or the device does not have enough free disk space for them, the <b>Comparison</b> window opens. You can decide which files should be replaced or updated individually in this window. |

The following buttons are available on the menu bar:

| Settings | Opens the <b>Device Settings</b> screen. Here you can define the conversion set-<br>tings for devices that are not recognized by Nero Move it. |
|----------|----------------------------------------------------------------------------------------------------|
| Help     | Displays the online help.                                                                                                    |
| About    | Displays contact and copyright information.                                                                                                    |

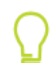

#### Update device profile

The database of supported devices is constantly being expanded. Nero Move it updates the device profiles automatically every time it is restarted at no cost to you.

Clicking the **About** button (in the main window menu bar) displays contact and copyright information. You can also find the **Update device profile** link, which establishes a connection to the Internet, requests the latest device profiles and saves them in Nero Move it.

- Device List → 15
- Containers → 15
- Workspace → 17
- $\square$  Comparison window  $\rightarrow$  25

## 2.1 Device List

You can use the device lists to select the devices from and to which you want to copy media files. You can navigate through the lists by using the A and V buttons. Clicking the icon for the required device chooses the device. Nero Move it assigns the appropriate icons automatically and distinguishes, for example, between the local PC, digital cameras, cellular phones and online services such as **My Nero**. The **User-Defined** type is assigned to unknown device types.

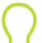

#### Update device profile

The database of supported devices is constantly being expanded. Nero Move it updates the device profiles automatically every time it is restarted at no cost to you.

Clicking the **About** button (in the main window menu bar) displays contact and copyright information. You can also find the **Update device profile** link, which establishes a connection to the Internet, requests the latest device profiles and saves them in Nero Move it.

All devices that have been connected with Nero Move it at least once are displayed in the device lists. Accordingly, you can access the container and workspace for a device even if the device is not currently connected to your PC. In this case, the container and workspace display the files that were enabled during the last connection.

Nero Move it makes a note of all process steps (e.g. copying or deletion processes) and automatically starts the actual update as soon as the device is connected to the computer again. Every device that is waiting for an update is marked in the device list.

#### See also:

- Main window → 13
- Containers → 15
- Workspace → 17

## 2.2 Containers

You can find information on a selected device in the container first, and then in the workspace next to it. The container is displayed as soon as you click the required device in the device list.

Nero Move it displays all devices that have been connected with the application and were created once, even if they are not currently connected to the PC, in the device list. The files that were enabled during the last connection are displayed in the workspace.

You can find all the media files available on the device inside the container, sorted inside folders under the following categories: **Pictures**, **Videos** and **Music**. Nero Move it automatically sorts music for you by using folders from A to Z and subfolders with the name of the corresponding **Artist**. Double-clicking a required folder displays the contained media files in

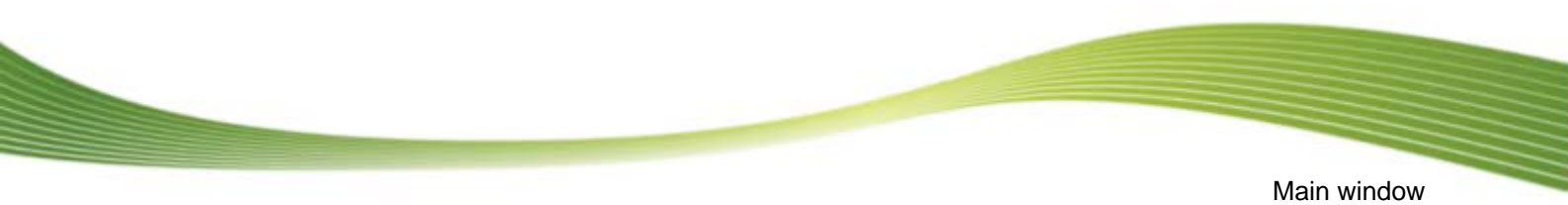

the workspace and displays any existing subfolders in the container. You can click the low button to navigate a level up.

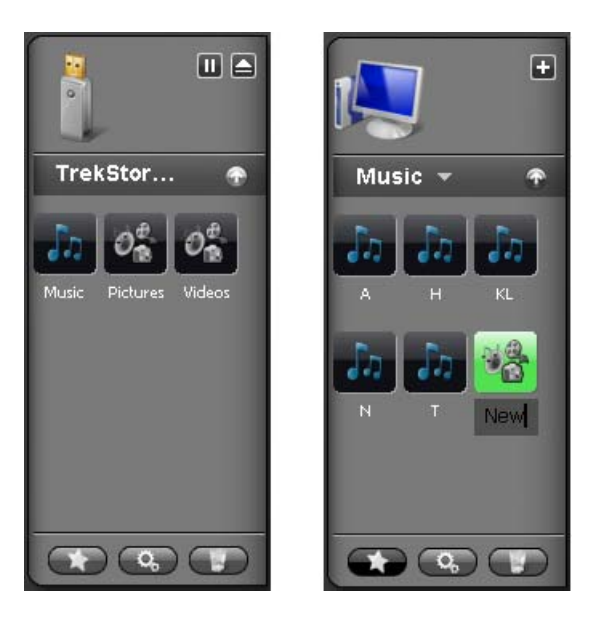

Containers

The known icon from the device list displays the device type on the top area of the container. The following buttons are available:

| +       | Adds folders that Nero Move it should monitor for media files. The <b>Select</b><br><b>folders for indexing</b> window opens.<br>Only available for local hard drives. |
|---------|----------------------------------------------------------------------------------------------------|
| Ⅱ / ►   | Interrupts the scanning process or continues the device scan in search of newly added folders.<br>Only available for external devices.                                 |
| <b></b> | Ensures that no data is being exchanged with the device before removal, so that no accidental data losses occur.<br>Only available for external devices.               |

You can of course add, edit or delete folders for all data files according to your preferences. The following buttons are available on the lower area of the container:

|    | Creates a new folder or a new category                                                                                                    |
|----|----------------------------------------------------------------------------------------------------|
| Q, | Displays a text box instead of the name for the selected folder. You can enter<br>the required name for the folder here.<br>Only available if at least one folder has been selected in the container. The ca-<br>tegories and folders included by default cannot be renamed. |

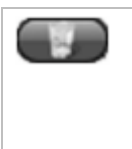

Deletes a selected folder and all the media files it contains from the container and from the selected device.

Only available if at least one folder has been selected in the container. The categories and folders included by default cannot be deleted.

#### See also:

- Main window→ 13
- Device List → 15
- Workspace → 17

## 2.3 Workspace

You can find information on a selected device in the container first, and then in the workspace next to it. The container is displayed as soon as you click the required device in the device list. Nero Move it lists all media files available on the device, sorted according to categories, here. You can switch between table view and thumbnail view.

Double-clicking a media file opens a window with a control panel for playing a preview in Nero Move it. Right-clicking a media file opens its context menu, which allows quick access to basic features.

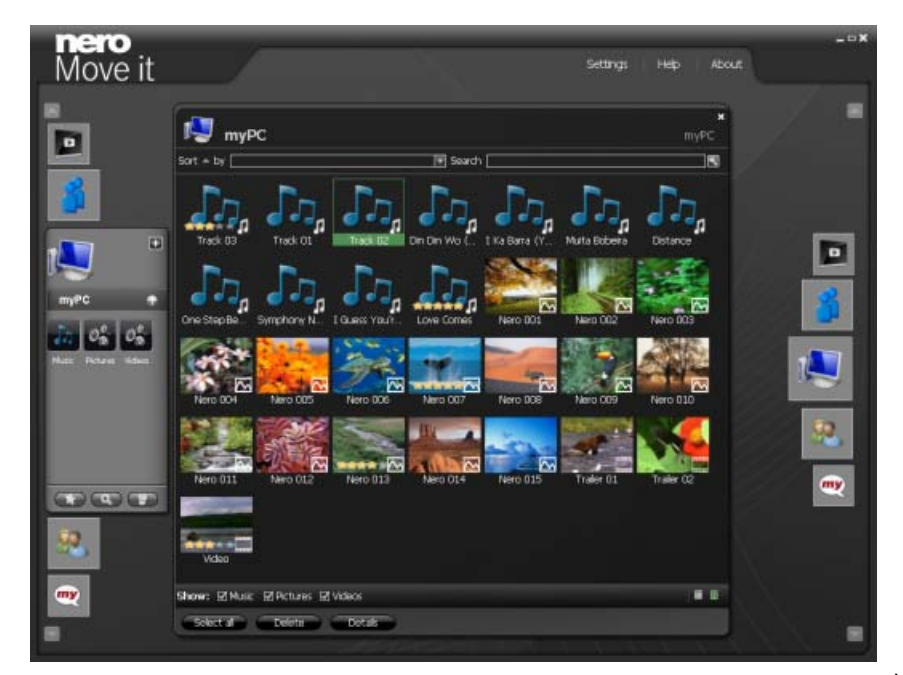

Workspace

When you move the mouse over the device icon in the top corner, an information area with a pie chart and a table key is displayed. The following columns are available:

| Pie chart | Represents the value of both the disk space used up by different file types |
|-----------|-----------------------------------------------------------------------------|
|           | and of free available disk space as part of a circle.                       |

| Media   | Lists the file types stored on the device. Free disk space is also listed.                                             |
|---------|----------------------------------------------------------------------------------------------------|
| Percent | Shows, for each file type included in the pie chart, as well as for free disk space, the available value as a percent. |
| Size    | Shows, for each file type included in the pie chart, as well as for free disk space, the available value in MBs.       |
| Files   | Lists the number of detected files for the respective file type.                                                       |

The following setting options are available in the workspace:

| Check box<br><b>x</b>   | Closes the workspace and the container.                                                                                                    |
|-------------------------|----------------------------------------------------------------------------------------------------|
| Check box<br>Displays   | If the check box is enabled, all available media files for the selected category<br>are displayed.<br>If the check box is disabled, the media files belonging to the corresponding<br>category are hidden.<br>The following category check boxes are available: <b>Music</b> , <b>Pictures</b> and <b>Vid-<br/>eos</b> . All check boxes are enabled by default. |
| Button                  | Switches to table view, where all media files are displayed, sorted, in a table with columns (sorted according to title, date, etc.)<br>Thumbnail view is selected by default.                                                                                                    |
| Button                  | Switches to thumbnail view, in which all media files are displayed with a thumbnail or an appropriate large icon and their file name.<br>Thumbnail view is selected by default.                                                                                                    |
| Button<br>Select All    | Selects all media files displayed in the workspace.                                                                                                    |
| Button<br><b>Delete</b> | Deletes selected media files from the workspace and from the selected device.<br>Only available if at least one file has been selected in the workspace.                                                                                                    |
| Button<br>Details       | Opens the <b>Details</b> window. Here you can see existing detailed information<br>on the files and store additional information.<br>Only available if at least one file has been selected in the workspace.                                                                                                    |

- Main window  $\rightarrow$  13
- Containers  $\rightarrow$  15
- Thumbnail view → 19
- Table view  $\rightarrow$  20
- Context menu→ 21
- Details window → 22
- Control panel → 24

#### 2.3.1 Thumbnail view

In the workspace thumbnail view, all media files are displayed with their file name and a thumbnail or an appropriate large icon. You can find the small icon that allows you to recognize the respective file type immediately in the lower bottom corner of every thumbnail. If you have assigned a rating for individual files, the assigned stars are also displayed.

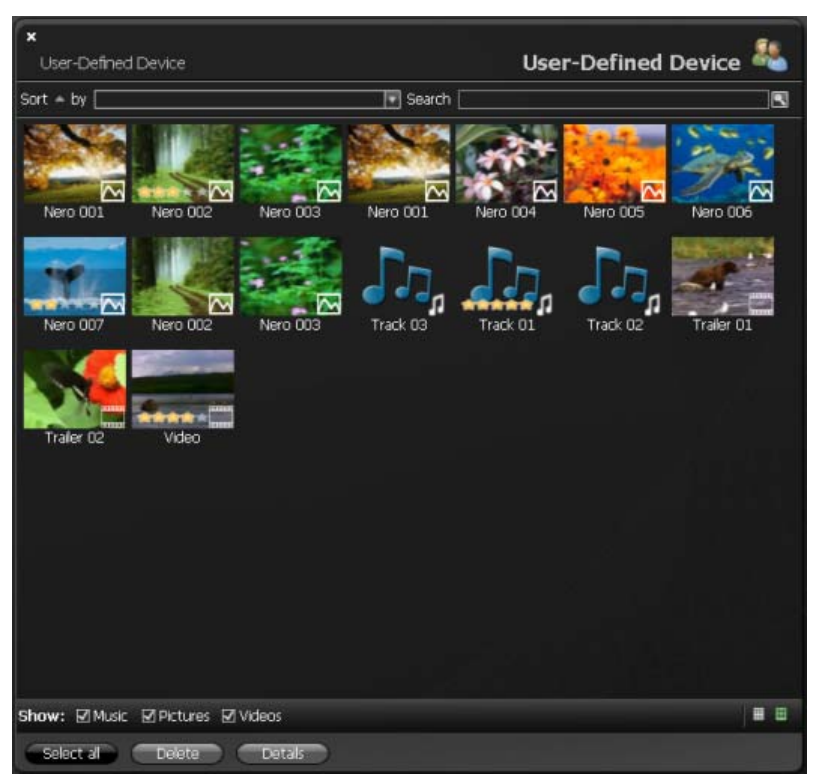

Workspace with Thumbnail View

The following setting options are available in thumbnail view:

| Button with<br>drop-down menu<br><b>Sort</b> | Sorts the displayed media files according to a required criterion: <b>Title</b> , <b>Date</b> , <b>Artist</b> , <b>Album</b> or <b>Rating</b> .<br>Files are sorted according to title by default. |
|----------------------------------------------|----------------------------------------------------------------------------------------------------|
| Input field<br>Search                        | Displays the required search terms. You can enter one or more key-<br>words here.                                                                                                    |
| Button                                       | Starts the search process.<br>Nero Move it displays the search results in the workspace. All other<br>media files stored on the corresponding device are hidden.                                   |

- Workspace → 17
- Table view  $\rightarrow$  20

#### 2.3.2 Table view

In the workspace table view, all media files are displayed, sorted, in a table. You can find the small icon that allows you to recognize the respective file type immediately on the left, next to the file name in the first column.

Clicking the title row of a column sorts the displayed media files according to the criterion of the selected column - **Title**, **Date**, **Artist**, **Album** or **Rating**. Clicking the title row again reverses the order (e.g. lists files sorted according to their date from the newest one to the oldest one, instead of the opposite order).

If you have assigned a rating to individual files, the stars assigned are displayed under the **Rating** column. You can also assign new ratings or change the number of assigned stars here.

| ×<br>User-Defined Device |                |           | User-Defined      | Device 鵗 |
|--------------------------|----------------|-----------|-------------------|----------|
| Search                   |                |           |                   |          |
| Title                    | Artist         | Date      | Album             | Rating   |
| Mero 001                 |                | 7/17/2008 | UserDefinedDevice | *****    |
| Nero 002                 |                | 7/17/2008 | UserDefinedDevice | *****    |
| 🖂 Nero 003               |                | 7/17/2008 | UserDefinedDevice | *****    |
| Nero 001                 |                | 7/17/2008 | UserDefinedDevice | *****    |
|                          |                | 7/17/2008 | UserDefinedDevice | *****    |
| Nero 005                 |                | 7/17/2008 | UserDefinedDevice | *****    |
| Nero 006                 |                | 7/17/2008 | UserDefinedDevice | *****    |
| Nero 007                 |                | 7/17/2008 | UserDefinedDevice | MAAAA    |
| Nero 002                 |                | 7/17/2008 | UserDefinedDevice | *****    |
| Nero 003                 |                | 7/17/2008 | UserDefinedDevice | *****    |
| 7 Track 03               | Aaron Goldberg | 7/17/2008 | Worlds            | *****    |
| Track 01                 | Aisha Duo      | 7/17/2008 | Gulet Songs       | *****    |
| Track 02                 | Aisha Duo      | 7/17/2008 | Quiet Songs       | *****    |
| Trailer 01               |                | 7/17/2008 | UserDefinedDevice | *****    |
| Trailer 02               |                | 7/17/2008 | UserDefinedDevice | *****    |
| Video                    |                | 7/17/2008 | UserDefinedDevice | ****     |
|                          |                |           |                   |          |
| Show: 🗹 Music 🗹 Pictures |                |           |                   |          |

Workspace with Table View

The following setting options are available in table view:

| Input field<br><b>Search</b> | Displays the required search terms. You can enter one or more keywords here.                                                                                     |
|------------------------------|----------------------------------------------------------------------------------------------------|
| Button                       | Starts the search process.<br>Nero Move it displays the search results in the workspace. All other media<br>files stored on the corresponding device are hidden. |

- Workspace → 17
- Thumbnail view → 19

## 2.3.3 Context menu

Right-clicking a media file in the workspace opens its context menu.

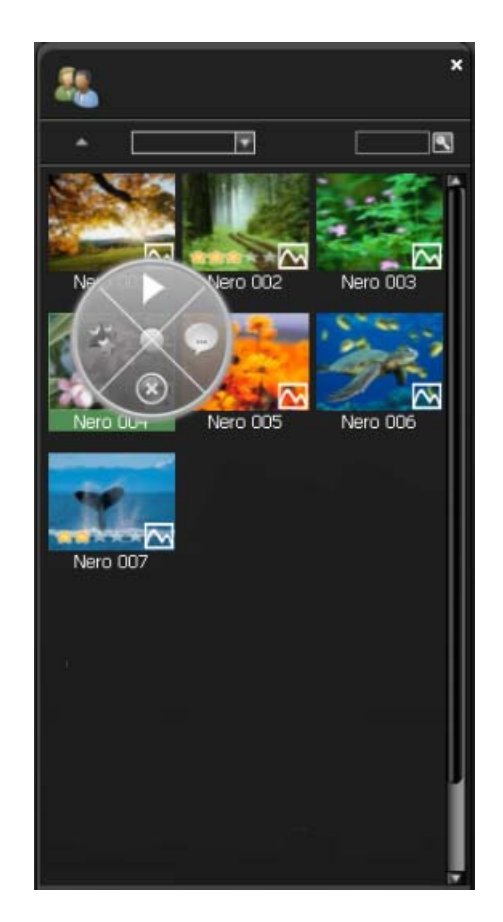

The following buttons are available:

|   | Opens a window with a control panel for media file playback in Nero Move it.                                                                                                    |
|---|----------------------------------------------------------------------------------------------------|
| * | Displays a star-based rating that has already been assigned to the media file or defines the latter's rating with up to 5 stars. You can change the number of assigned stars at any time. |
| - | Opens the <b>Details</b> window. Here you can see existing detailed information on the files and store additional information.                                                            |
| 8 | Deletes selected media files from the workspace and from the selected device.<br>Only available if at least one file has been selected in the workspace.                                  |
|   |                                                                                                    |

- Workspace → 17
- Details window→ 22
- Control panel → 24

#### 2.3.4 Details window

You can use the **Details** window to see existing detailed information on files and store additional information.

All media files available on the device are displayed on a list on the left side of the window.

You can navigate through the list with the  $\blacktriangle$  and  $\checkmark$  buttons to switch from the selected, centrally positioned file to the next one.

All known information in the display and input fields is displayed based on the selected file. Nero Move it also displays the respectively selected file as a thumbnail in the window's upper left area. If no preview picture is available (if, for instance, there is no known album cover for the respective music files), Nero Move it uses the known icon for the file type.

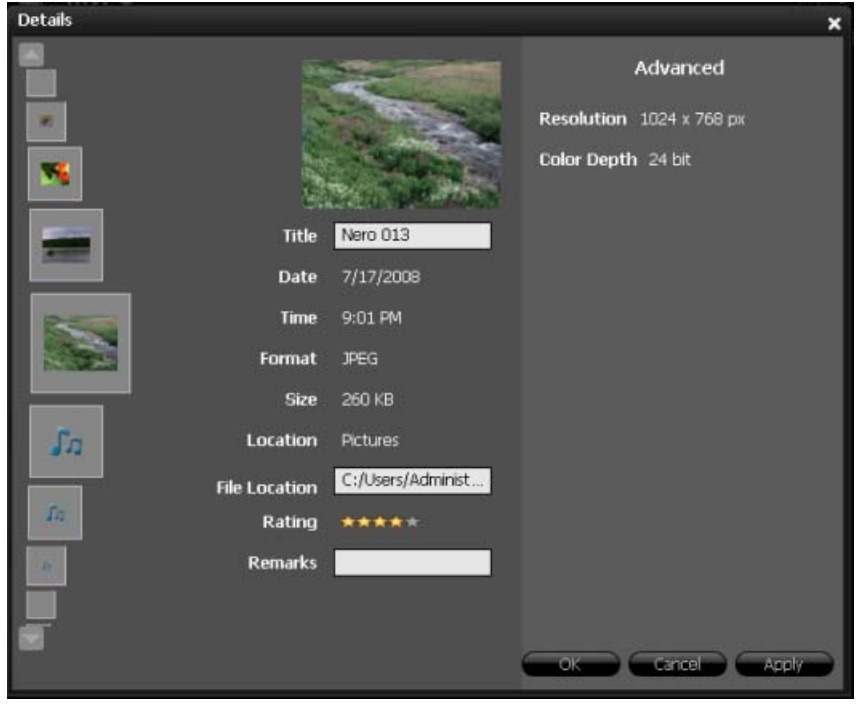

Details window

The following setting options are available:

| Display panel<br>Album Cover | Displays the full file path of the file recognized as an album cover.<br>Only available for music files. |
|------------------------------|----------------------------------------------------------------------------------------------------|
| Button<br>Browse             | Opens a browser window. You can look for the right album cover for the music file in this window.        |
|                              | Only available for music files.                                                                          |

| Button<br><b>Remove</b>        | <ul> <li>Replaces the album cover for the music file with the known file type icon.</li> <li>The picture file on your computer or connected device is not deleted.</li> <li>By clicking the <b>Remove</b> button, you are simply choosing not to use the picture as a cover for your music file.</li> <li>You can assign a corresponding album cover to the music file at any time.</li> <li>Only available for music files.</li> </ul> |
|--------------------------------|----------------------------------------------------------------------------------------------------|
| Input field<br><b>Title</b>    | Displays the file name under which the media file is stored. You can change the title at any time.                                                                                                    |
| Input field<br>Artist          | Displays the name of the artist. You can add, correct or change the name of the artist at any time.<br>Only available for music files.                                                                                                    |
| Input field<br>Album           | Displays the title of the corresponding album. You can add, correct or change the name of the album at any time.<br>Only available for music files.                                                                                                    |
| Display panel<br><b>Date</b>   | Displays when the media file was created.<br>Only available for photo and video files.                                                                                                    |
| Display panel<br><b>Time</b>   | Displays when the media file was created.<br>Only available for photo and video files.                                                                                                    |
| Display panel<br><b>Length</b> | Displays the media file's playing time.<br>Only available for music files.                                                                                                    |
| Display panel<br><b>Format</b> | Displays the media file's storage format.                                                                                                    |
| Display panel<br><b>Size</b>   | Displays the media file's memory size.                                                                                                    |
| Display panel <b>Location</b>  | Displays the name of the higher-level folder in which the media file is stored.                                                                                                    |
| Input field<br>File Location   | Displays the media file's full file path.                                                                                                    |
| Input field<br>Rating          | Displays a star-based rating that has already been assigned to the me-<br>dia file or defines the latter's rating with up to 5 stars. You can change<br>the number of assigned stars at any time.                                                                                                    |
| Input field<br>Remarks         | Makes it possible to enter further comments in a free-text field.                                                                                                    |
| Display panel<br>Advanced      | Lists further information, depending on the file type, provided that this information can be recognized from the respective metadata (e.g. bit rate or resolution information).                                                                                                    |

| Button<br><b>OK</b>     | Applies all changes made and closes the window.      |
|-------------------------|------------------------------------------------------|
| Button<br><b>Cancel</b> | Closes the window without saving the changes made.   |
| Button<br><b>Apply</b>  | Applies all changes made without closing the window. |

#### See also:

■ Workspace → 17

## 2.3.5 Control panel

Double-clicking a media file opens a window with a control panel that makes it possible to play your media files directly in Nero Move it both quickly and in a straightforward manner.

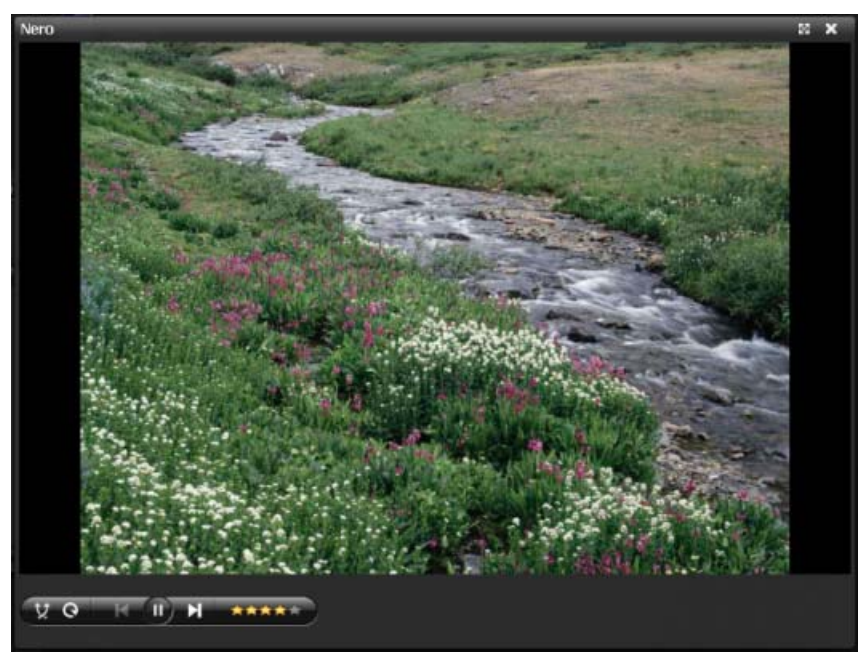

Window with Control Panel

The following buttons are available:

| X | Plays existing media files in a random sequence. Pictures are displayed in a slide show. |
|---|------------------------------------------------------------------------------------------|
| Ø | Plays the same file again.                                                               |
|   | Starts playback. Pictures are displayed in a slide show.                                 |
| П | Pauses playback.                                                                         |

| H/H     | Jumps to the previous/next chapter or to the previous/next media file.                                                                                                    |
|---------|----------------------------------------------------------------------------------------------------|
|         | Turns audio playback off/on.<br>Only available for videos and music files.                                                                                                    |
| ******* | Adjusts the volume.<br>Only available for videos and music files.                                                                                                    |
| ****    | Displays a star-based rating that has already been assigned to the media file or defines the latter's rating with up to 5 stars. You can change the number of assigned stars at any time. |

#### See also:

■ Workspace → 17

## 2.4 Comparison window

The **Comparison** window opens as soon as Nero Move it runs into media files featuring the same title, and which you might not want to replace or create two copies of, during the copying or synchronization process.

The media files found on both devices are placed next to each other in the top area of the window. Here you can compare the files' **Title**, **Length**, **Format** and **Size**. You can use the lower area of the window to decide how to proceed on a case-by-case basis.

| Comparison                                                                                     |   |                                                                                        | × |
|------------------------------------------------------------------------------------------------|---|----------------------------------------------------------------------------------------|---|
|                                                                                                | → | 5.7                                                                                    |   |
| Title Track 03<br>Length 0:04:26 h<br>Format WMA<br>IDS_DETAILS_FILE<br>Date 7/18/2008         |   | Title Track 03<br>Length 0:04:26 h<br>Format WMA<br>IDS_DETAILS_FILE<br>Date 7/18/2008 |   |
| <ul> <li>replace</li> <li>not replace</li> <li>automatic rename</li> <li>rename to:</li> </ul> |   |                                                                                        |   |
|                                                                                                | C | Yes to AT Cancel                                                                       |   |

Comparison window

The following setting options are available:

| Option button <b>replace</b>      | Replaces the file on the target device with the file on the source device.                                                                                                    |
|-----------------------------------|----------------------------------------------------------------------------------------------------|
| Option button<br>not replace      | Keeps the file on the target device; the source file is not copied.                                                                                                    |
| Option button<br>automatic rename | Copies the file from the source device without replacing the file on<br>the target device.<br>To differentiate between both files, the source file is renamed. Nero<br>Move it assigns the new file name automatically.                                                                                   |
| Option button<br>Rename to:       | Copies the file from the source device without replacing the file on<br>the target device.<br>To differentiate between both files, the source file is renamed. You<br>can enter the required file name into the input field.                                                                              |
| Button<br><b>Yes</b>              | Continues with the copying or synchronization process. The se-<br>lected option is used accordingly.<br>Only available when an option button has been selected.                                                                                                    |
| Button<br>Yes to All              | Continues with the copying or synchronization process. The se-<br>lected option is used automatically for all other files that require a<br>decision of this type.<br>Only available when the <b>replace</b> , <b>not replace</b> or <b>automatic re-</b><br><b>name</b> option button has been selected. |
| Button<br>Cancel                  | Cancels the remaining copying or synchronization process.                                                                                                    |

#### See also:

■ Main window → 13

## 3 Settings

## 3.1 General Settings Window

You can use the **General Settings** window to configure the appearance of Nero Move it and define the actions that the application should take regarding your media files.

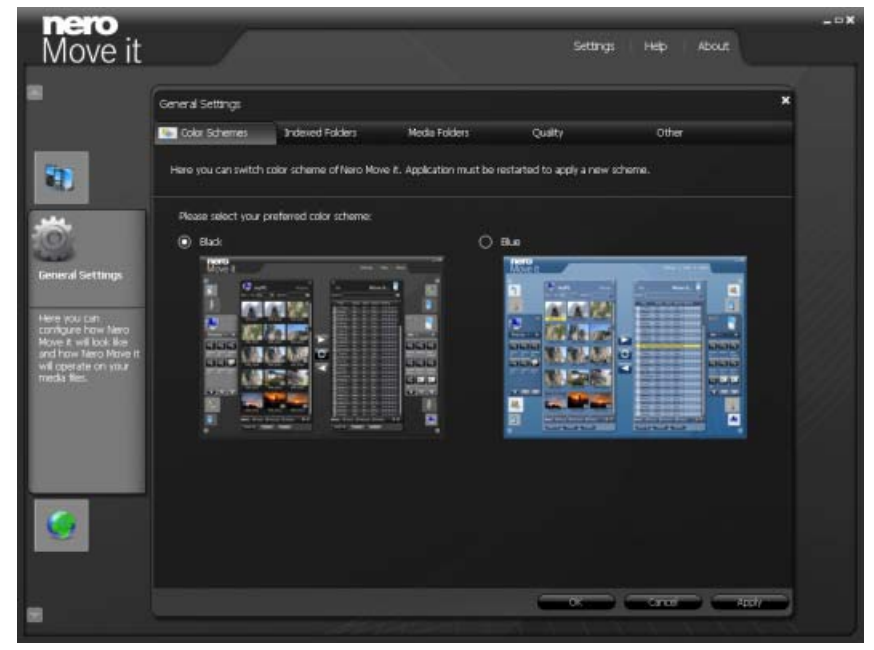

General Settings Window

The following tabs are available:

| Color Schemes   | Specifies a color scheme for the Nero Move it user interface.                              |
|-----------------|--------------------------------------------------------------------------------------------|
| Indexed Folders | Defines the folders that Nero Move it should monitor for media files.                      |
| media_folders   | Defines the location where Nero Move it should store the media files on a local computer.  |
| Quality         | Specifies the quality with which files are converted when being copied to a target device. |
| Other           | Configures other settings.                                                                 |

The following buttons are available:

| Default | Restores, for all file types, the file path created by default.<br>Only available on the <b>Media Folders</b> tab. |
|---------|----------------------------------------------------------------------------------------------------|
| x       | Closes the window.                                                                                                 |
| ОК      | Applies all changes made and closes the window.                                                                    |

Settings

| Cancel | Closes the window without saving the changes made.   |
|--------|------------------------------------------------------|
| Apply  | Applies all changes made without closing the window. |

#### See also:

- Color Schemes Tab→ 28
- Indexed Folders Tab  $\rightarrow$  28
- Media Folders Tab→ 29
- Quality Tab → 30
- Other Tab→ 31

#### 3.1.1 Color Schemes Tab

You can select a color scheme for the Nero Move it user interface under the **Color Schemes** tab.

The **Black** and **Blue** templates are available. The black color scheme is selected by default. The change takes effect only after restarting Nero Move it.

#### See also:

General Settings Window→ 27

#### 3.1.2 Indexed Folders Tab

You can define the folders that Nero Move it should monitor for media files under the **In-dexed Folders** tab.

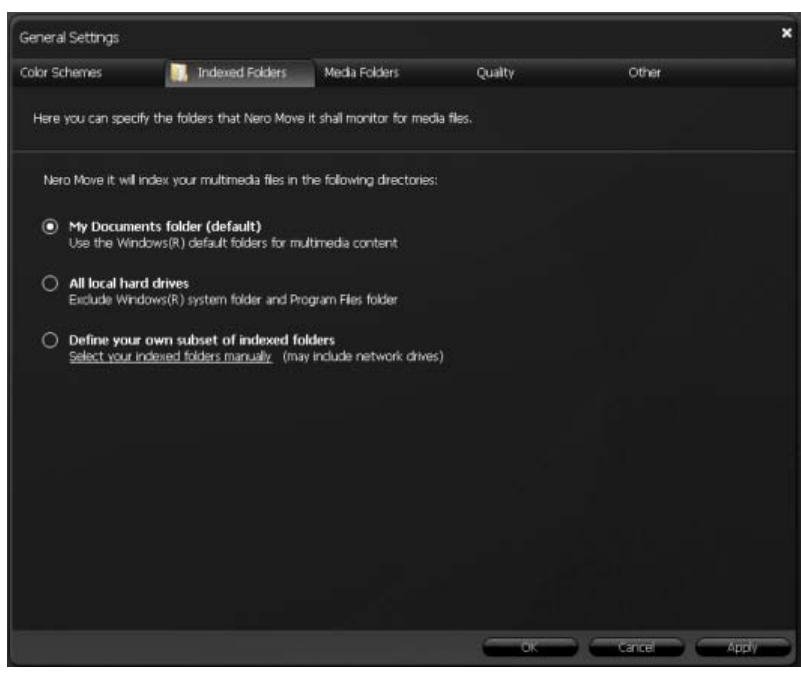

Indexed Folders Tab

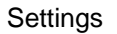

The following option buttons are available:

| My Documents folder (de-<br>fault)           | Takes into account multimedia files from files stored in<br>the My Documents folder on your local hard drive for the<br>purpose of indexing.<br>This option button is selected by default.                                                                          |
|----------------------------------------------|----------------------------------------------------------------------------------------------------|
| All local hard drives                        | Takes into account all multimedia files on your local hard drive for the purpose of indexing.                                                                                                    |
| Define your own subset of<br>indexed folders | Takes into account media files in folders selected by you<br>for the purpose of indexing.<br>To select the folders, click the <b>Select your indexed fol-<br/>ders manually</b> link and select the check box for the re-<br>quired folders in the navigation tree. |

#### See also:

General Settings Window→ 27

#### 3.1.3 Media Folders Tab

You can define the location where Nero Move it should save the media files on a local computer under the **Media Folders** tab.

| General Settings                         |                                                                |                         |                                             |                      |                                     | × |
|------------------------------------------|----------------------------------------------------------------|-------------------------|---------------------------------------------|----------------------|-------------------------------------|---|
| Color Schemes                            | Indexed Folders                                                | B                       | Media Folders                               | Quality              | Other                               |   |
| Here you can spe<br>text fields or selec | cify where Nero Move it shall<br>ct a folder by using the Brow | I save you<br>se button | r media files on loca<br>on right hand side | al computer. You can | either directly enter the directory |   |
| Music                                    | C:\Users\Administrator                                         | Music                   |                                             |                      | Browse                              |   |
| Pictures                                 | C:\Users\Administrator                                         | \Pictures               |                                             |                      | Browse                              |   |
| Videos                                   | C:\Users\Administrator                                         | \Videas                 |                                             |                      | Browse                              |   |
|                                          |                                                                |                         |                                             |                      |                                     |   |
|                                          |                                                                |                         |                                             |                      |                                     |   |
|                                          |                                                                |                         |                                             |                      |                                     |   |
|                                          |                                                                |                         |                                             |                      |                                     |   |
|                                          |                                                                |                         |                                             |                      |                                     |   |
|                                          |                                                                |                         |                                             |                      |                                     |   |
|                                          |                                                                |                         |                                             |                      |                                     |   |
|                                          |                                                                |                         |                                             |                      |                                     |   |
|                                          |                                                                |                         |                                             |                      |                                     |   |
|                                          |                                                                |                         |                                             |                      |                                     |   |
|                                          |                                                                |                         |                                             |                      |                                     |   |
|                                          |                                                                |                         |                                             |                      |                                     |   |
|                                          |                                                                |                         | Default                                     |                      | Carcel App                          |   |

Media Folders Tab

Settings

The following setting options are available:

| Input field<br><b>Music</b> | Defines the file path or folder in which music files are stored.                                                              |
|-----------------------------|----------------------------------------------------------------------------------------------------|
| Input field<br>Images       | Defines the file path or folder in which pictures are stored.                                                                 |
| Input field<br>Videos       | Defines the file path or folder in which video files are stored.                                                              |
| Button<br>Browse            | Opens the <b>Browse folder</b> window. You can define the file path or folder in which you want to save the media files here. |

#### See also:

General Settings Window→ 27

## 3.1.4 Quality Tab

You can define the quality with which files should be converted when being copied to a target device under the **Quality** tab.

| General Settings                         |                                                                   |                                                |                            |                           | ×     |
|------------------------------------------|-------------------------------------------------------------------|------------------------------------------------|----------------------------|---------------------------|-------|
| Color Schemes                            | Indexed Folders                                                   | Media Folders                                  | Qualty                     | Other                     |       |
| Nero Move it conv                        | verts media files before copyr                                    | ng them to target device.                      | Here you can specify the o | uality of the conversion. |       |
| Nero Move it w                           | I use the following quality op                                    | tion for multimedia files:                     |                            |                           |       |
| Best qualit<br>Always use                | <b>ty (default)</b><br>the best quality supported b               | y the target device.                           |                            |                           |       |
| O Standard<br>Good qualit                | quality (compatibility moo<br>ly which will be supported by       | le)<br>most mobile devices.                    |                            |                           |       |
| O Save spac<br>Acceptable<br>(If you war | e<br>quality is only recommended<br>it to have many files on your | l if you need to save space<br>mobile device.) | a.                         |                           |       |
|                                          |                                                                   |                                                |                            |                           |       |
|                                          |                                                                   |                                                |                            |                           |       |
|                                          |                                                                   |                                                |                            |                           |       |
|                                          |                                                                   |                                                |                            |                           |       |
|                                          |                                                                   |                                                |                            |                           | Apply |

Quality Tab

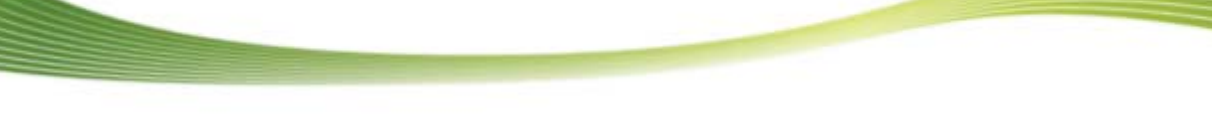

The following option buttons are available:

| Best quality (default)                     | Stores copied media files with the best quality supported by the target device.<br>This option button is selected by default.          |
|--------------------------------------------|----------------------------------------------------------------------------------------------------|
| Standard quality (com-<br>patibility mode) | Stores copied media files with a good level of quality that is supported by most mobile devices.                                       |
| Save space                                 | Stores copied media files with an acceptable level of quality.<br>This option is only recommendable if you want to save disk<br>space. |

#### See also:

General Settings Window→ 27

#### 3.1.5 Other Tab

You can configure various settings under the **Other** tab.

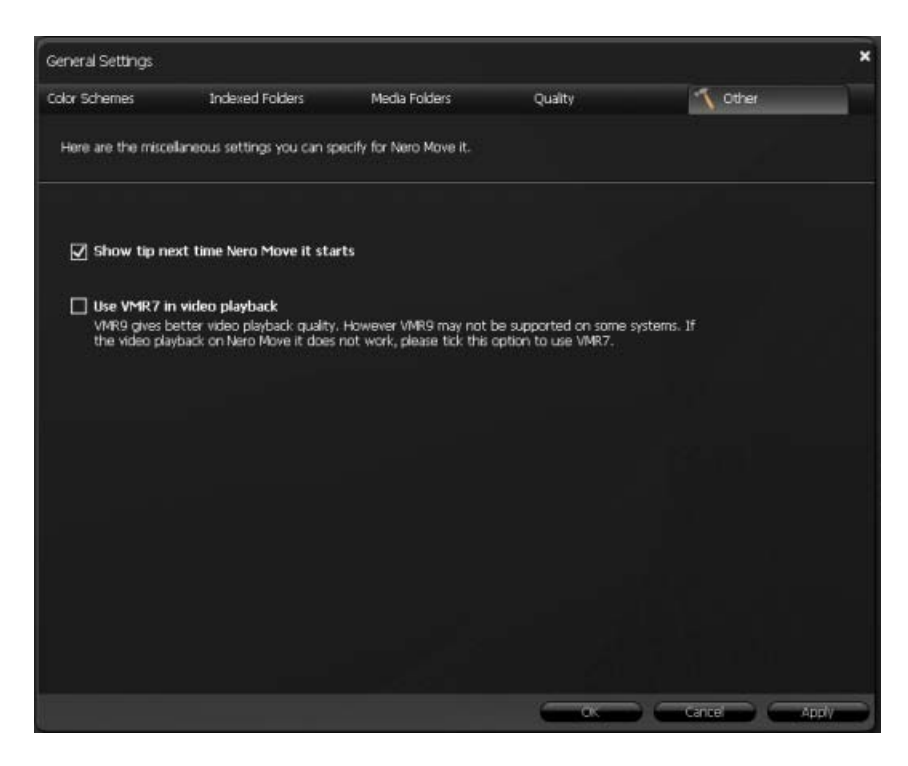

Other Tab

Settings

The following check boxes are available:

| Show tip next time | If this check box is enabled, useful tips are displayed every time the |
|--------------------|------------------------------------------------------------------------|
| Nero Move it       | application is started.                                                |
| starts             | This box is checked by default.                                        |

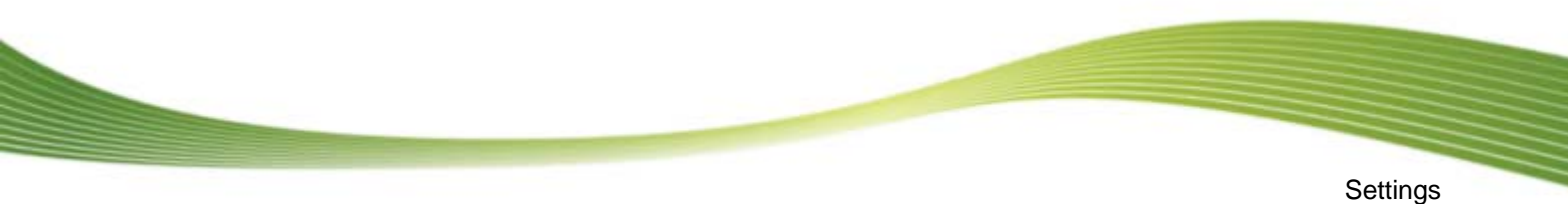

| Use VMR 7 in vi- | If this check box is enabled, VMR 7 is used during video playback. |
|------------------|--------------------------------------------------------------------|
| deo playback     | This box is deactivated by default.                                |

#### See also:

General Settings Window→ 27

## 3.2 Device Settings

You can use the **Device Settings** window to enter conversion settings for all devices used with Nero Move it. A tab is created automatically for each device, and you can access this tab at any time to add or change settings. Please choose the appropriate device on which you want to change the settings.

You can enter conversion settings for devices not recognized by Nero Move it under the **U-ser-Defined Device** tab.

|                  |                                                        |                                                                    |                                                              |                                                           | ×                                                                  |
|------------------|--------------------------------------------------------|--------------------------------------------------------------------|--------------------------------------------------------------|-----------------------------------------------------------|--------------------------------------------------------------------|
|                  | Denke setarigs                                         |                                                                    |                                                              |                                                           |                                                                    |
|                  | AL User-Defined D                                      | Trei:Stor i Beat organi                                            |                                                              |                                                           |                                                                    |
| 9                | Here you can spe<br>to any model in th<br>by yourself. | offy the conversion settings fo<br>ne Select Profile dropdown list | r device not recognized by f<br>, use that model. You can al | kero Move It. If your device<br>to select Unknown and cho | r's multimedia quality is similar<br>ose the conversion parameters |
|                  | Select Profile                                         | Urknown 📧                                                          |                                                              |                                                           |                                                                    |
|                  | Pictures                                               | Format                                                             | 0 <b>760 (</b> 1)                                            | Resolution                                                | 3206240(4:3)                                                       |
| e Settings       | Music                                                  | Format                                                             | MP3 P                                                        | Bit Rate                                                  | [128 Kbps ]+]                                                      |
| e chome the      |                                                        | Sample Rate                                                        | (44,1 KHz 💌                                                  | Channels                                                  | 2                                                                  |
| pliate device on | Videos                                                 | Format                                                             |                                                              | Postá Kon                                                 | 220/2401-231                                                       |
| pe the settings. |                                                        | Forme Rate                                                         | Diffes (4)                                                   | Voties Bit Babe                                           | 256 khos                                                           |
|                  |                                                        | Audo Encoding                                                      | ECAAC [9]                                                    | Audio Bit Rate                                            | 56 Kbes 1+                                                         |
|                  |                                                        | Audio Sample Rate                                                  | 24 842                                                       | Channels                                                  | 2 19                                                               |
|                  |                                                        |                                                                    |                                                              |                                                           |                                                                    |
|                  |                                                        |                                                                    |                                                              |                                                           |                                                                    |
|                  |                                                        |                                                                    |                                                              |                                                           |                                                                    |
| 100              |                                                        |                                                                    |                                                              |                                                           |                                                                    |
| 2                |                                                        |                                                                    |                                                              |                                                           |                                                                    |
|                  |                                                        |                                                                    |                                                              |                                                           |                                                                    |

**Device Settings Window** 

The following buttons are available:

| Default | Restores a profile's default settings.<br>Only available under the <b>User-Defined Device</b> tab. |
|---------|----------------------------------------------------------------------------------------------------|
| x       | Closes the window.                                                                                 |
| ок      | Applies all changes made and closes the window.                                                    |
| Cancel  | Applies all changes made without closing the window.                                               |
| Apply   | Closes the window without saving the changes made.                                                 |

#### Update device profile

The database of supported devices is constantly being expanded. Nero Move it updates the device profiles automatically every time it is restarted at no cost to you.

Clicking the **About** button (in the main window menu bar) displays contact and copyright information. You can also find the **Update device profile** link, which establishes a connection to the Internet, requests the latest device profiles and saves them in Nero Move it.

#### See also:

- [Recognized Device] Tab→ 33
- User-Defined Device Tab → 35

#### 3.2.1 [Recognized Device] Tab

You can add or change conversion settings under a device-specific tab at any time.

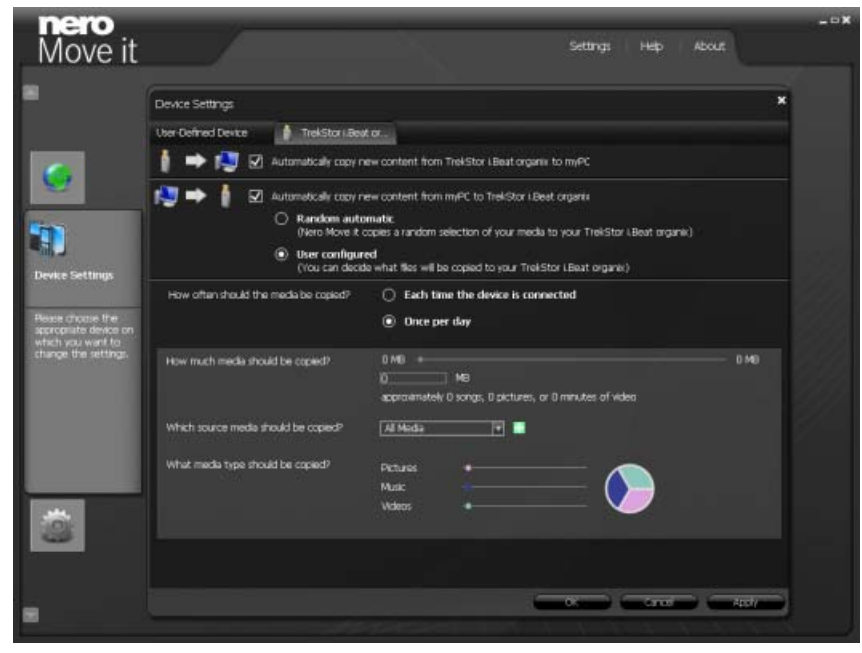

[Recognized Device] Tab

If the Automatically copy new content from [recognized device] to [local PC] check box is enabled, Nero Move it automatically scans the device's files as soon as it is connected to the PC. New media files are copied to your hard drive.

The following option buttons are available in the **How often should the media be copied?** area:

| Each time the device is connected | Copies new media files every single time that the device<br>is connected to the computer.<br>The <b>Once per day</b> option button is selected by default. |
|-----------------------------------|----------------------------------------------------------------------------------------------------|
| Once per day                      | Copies new media files once daily, provided that the de-<br>vice is connected to the computer.                                                             |

If the **Automatically copy new content from [hard drive] to [recognized device]** check box is enabled, Nero Move it automatically scans the files on your hard drive and copies media files to the device. The following setting options are available:

| Option button<br>Random automatic                         | Copies a random selection of your media to your device.<br>The <b>Custom</b> check box is enabled by default.                                                                                                    |
|-----------------------------------------------------------|----------------------------------------------------------------------------------------------------|
| Option button User-defined                                | Copies media files to the device based on the settings that you configure in the lower area of the tab.                                                                                                    |
| Area<br>How much media should be<br>copied?               | Defines how much media should be copied. You can<br>specify the data volume with the slider or enter the re-<br>quired volume in MB into the input field.<br>The amount of music files, pictures and minutes of video<br>that the defined data volume can hold is displayed under<br>the input field.   |
| Drop-down menu<br>Which source media should<br>be copied? | Defines the location from which media should be copied.<br>Only available when the <b>User configured</b> option button<br>is selected.                                                                                                    |
| Area<br>What media type should be<br>copied?              | Defines the ratio according to which different media file<br>types should be copied.<br>You can configure this ratio by using the sliders. The pie<br>chart displays the corresponding percent-based distribu-<br>tion.<br>Only available when the <b>User configured</b> option button<br>is selected. |

#### See also:

■ Device Settings  $\rightarrow$  32

#### 3.2.2 User-Defined Device Tab

You can add conversion settings for a device that **does not recognize under the** User-Defined DeviceNero Move it tab. If your device's multimedia properties correspond to a model found in the **Select Profile** list box, select this model. You can also select **Unknown** and select the conversion parameters yourself.

|                                 | Device Settings                                        |                                                                   |                                                           |                                                           | *                                                                   |
|---------------------------------|--------------------------------------------------------|-------------------------------------------------------------------|-----------------------------------------------------------|-----------------------------------------------------------|---------------------------------------------------------------------|
|                                 | R User-Defined D                                       | evice TrekStor LBeat organi                                       |                                                           |                                                           |                                                                     |
| •                               | Here you can spe<br>to any modal in th<br>by yourself. | ofy the conversion settings fo<br>he Select Profile dispdown list | r device not recognized by<br>, use that model. You can a | Nero Move It. If your device<br>to select Unknown and che | e's multimedia quality is similar<br>uses the conversion parameters |
| 10                              | Select Profile                                         | Unknown                                                           |                                                           |                                                           |                                                                     |
|                                 | Pictures                                               | Format                                                            | JPEG (*)                                                  | Resolution                                                | 320040(4:3)                                                         |
| e Settings                      | Music                                                  | Format                                                            | MP3 V                                                     | Bit Rate                                                  | [128 Kbps 🛛 🕶                                                       |
| choose the                      |                                                        | Sande Rate                                                        | (44,1 kHz 💌                                               | Channels                                                  | 2                                                                   |
| priate device on<br>you want to | Videos                                                 | Format                                                            | ASP MPEGA                                                 | Resolution                                                | 320x240(4:3)                                                        |
| e the settings.                 |                                                        | Frame Rate                                                        | 25 fps                                                    | Video Bit Rate                                            | 256 Khps                                                            |
|                                 |                                                        | Audio Encoding                                                    | LCAAC 💌                                                   | Audio Bit Rate                                            | 56 Hzps 💌                                                           |
|                                 |                                                        | Audio Sample Rate                                                 | 24.842                                                    | Channels                                                  | 2                                                                   |
|                                 |                                                        |                                                                   |                                                           |                                                           |                                                                     |
|                                 |                                                        |                                                                   |                                                           |                                                           |                                                                     |
| -                               |                                                        |                                                                   |                                                           |                                                           |                                                                     |
|                                 |                                                        |                                                                   |                                                           |                                                           |                                                                     |

User-Defined Device Tab

#### See also:

■ Device Settings → 32

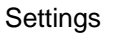

## 3.3 Online Settings

If you have service accounts for the **My Nero**, **MySpace** or **YouTube** online services, you can have them displayed as devices in Nero Move it. You can store your account information in the **Online Settings** window; each online service is listed with its own tab here. You can also store your account information in Nero Move it in order not to have to log on every time that you start Nero Move it.

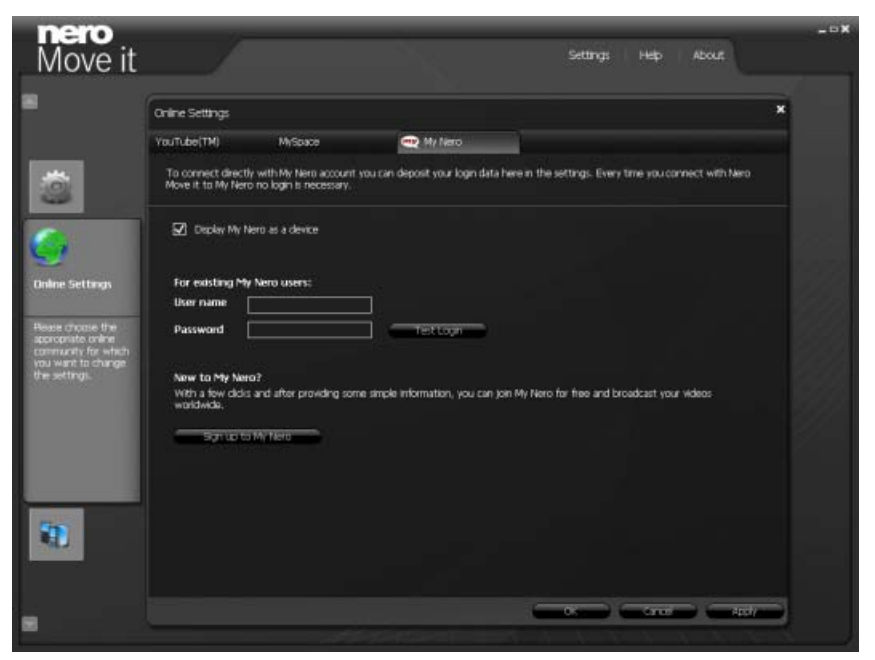

Online Settings Window

The following settings are available:

| Check box<br>Display [online<br>service] as a de-<br>vice | If this check box is enabled, the online service is displayed in the device list as a device. You can use direct application-based access as soon as you have stored your access information in Nero Move it. |
|-----------------------------------------------------------|----------------------------------------------------------------------------------------------------|
| Input field<br><b>User name</b>                           | Saves your user names.                                                                                                    |
| Input field<br>Password                                   | Saves your password.                                                                                                    |
| Button<br>Test Login                                      | Checks your account information.                                                                                                    |

#### New to the online service?

If you do not have a user account for the required online service yet, you can set up an account directly from Nero Move it. Clicking the **Sign up to [Online Service]** button establishes a connection to the Internet and opens the corresponding registration form.

The following buttons are available:

| x      | Closes the window.                                   |
|--------|------------------------------------------------------|
| ОК     | Applies all changes made and closes the window.      |
| Cancel | Closes the window without saving the changes made.   |
| Apply  | Applies all changes made without closing the window. |

**Technical Information** 

## 4 Technical Information

#### 4.1 System requirements

**General System Requirements** 

- CD-ROM drive for the installation.
- Windows XP (SP 2 or higher), Windows Vista.
- Windows Internet Explorer 6.0 or higher.
- Intel Pentium III 1 GHz or faster processor, AMD Sempron 2200+ or equivalent (Intel Pentium IV 2 GHz or faster processor for Windows Vista).
- At least 512 MB of RAM (at least 1 GB of RAM for Windows Vista).
- 200 MB hard drive space for standard installation.
- 1 GB of available disk space is recommended.
- Graphics card with at least 32 MB video memory and a minimum resolution of 1024 x 768 pixels and 16-bit color settings. However, we recommend 24-bit or 32-bit for true color.
- Broadband connection with a minimum speed of 1 Mbit/s for registering; updating Nero Move it, the Help file and other features; and activating the program's full range of features. This activation is free of charge. The costs for the Internet connection are carried by the user.

**Optional System Requirements** 

- Windows-compatible sound device and speakers.
- To be able to use Windows Portable Devices (WPDs), Windows Media Player 11 must be installed.
- ITunes for communications between the Apple iPhone or iPod and the PC.
- Microsoft ActiveSync (Windows XP) or Windows Mobile Device Center (Windows Vista) for communications between Windows Mobile Devices and the PC.
- To exchange data with cellular phones, the driver (connectivity cable driver) provided by the respective cellular phone manufacturer must be installed.

## 5 Index

#### Α

| Adding folders                    | 16     |
|-----------------------------------|--------|
| Administrator rights              | 5      |
| Ask Toolbar                       | 5      |
| Aspect ratio and quality settings | 30     |
| Assigning a rating 17, 20, 21, 2  | 23, 25 |
| automatic rename                  | 26     |
| Automatic update 7, 9, 7          | 10, 12 |

#### В

Browsing the workspace ...... 13, 19, 20

#### С

| Categories 8, 10, 13    | 3, 16, 18, 34 |
|-------------------------|---------------|
| Categorizing            | 8             |
| Cellular phone          |               |
| Choosing a color scheme | 27, 28        |
| Choosing a device       | 15            |
| Comparing files         | 13, 25        |
| Comparing media files   | 13, 25        |
| Comparison              | 12, 13, 25    |
| Comparison window       | 12, 13, 25    |
| Contact information     | 14            |
| Containers              | 7, 13, 15     |
| Context menu            | 17, 21        |
| Conventions, manual     | 4             |
| Conversion Settings     | 32, 33, 35    |
| Copying contents        | 34            |
| Copying files 8         | 3, 11, 13, 34 |
| Copying media files     | 3, 11, 13, 34 |
|                         |               |

#### D

| Deleting media files |            |
|----------------------|------------|
| Details              | 18, 21, 22 |
| Details window       | 18, 21, 22 |
| Device lists         | 7, 13, 15  |
| Device Settings      | 32, 33     |
| Device type          |            |
| Device types         | 15         |
| Devices              |            |

| Digital cameras               | 7, 15    |
|-------------------------------|----------|
| Displaying media files 17     | , 19, 20 |
| Displaying ratings 19, 20, 21 | , 23, 25 |
| Displaying tips               | 31       |

#### E

| Exchanging files       | 8, | 11, | 13 |
|------------------------|----|-----|----|
| Exchanging media files | 8, | 11, | 13 |

#### F

| File type  | . 8, | 10, | 13, | 16, | 17, | 34 |
|------------|------|-----|-----|-----|-----|----|
| Find files |      |     |     | 13, | 19, | 20 |

#### G

| General settings | 27 |
|------------------|----|
|------------------|----|

## H

| Handheld devices | 7  | 7 |
|------------------|----|---|
| Help             | 12 | 1 |

## I

| Indexed Folders         |            |
|-------------------------|------------|
| Indexing folders        | 16, 27, 28 |
| install                 | 5          |
| Installation            | 5          |
| Installing Nero Move it | 5          |
| iPod                    | 7          |

#### L

License agreements......5

#### Μ

| Manual, conventions | 4      |
|---------------------|--------|
| media_folders       | 29     |
| Memory 8, 13,       | 17, 34 |
| Menu Bar            | 13     |
| Mobile devices      | 7      |
| My Nero             | 36     |
| MySpace             | 36     |
|                     |        |

#### Ν

Nero ControlCenter.....7

#### Index

| New category 16 | 5 |
|-----------------|---|
|-----------------|---|

## 0

| Online Help            | 14     |
|------------------------|--------|
| Online Services        | 15, 36 |
| Organizing files       | 8, 10  |
| Organizing media files | 8, 10  |
|                        |        |

#### Ρ

| Playback            | 17, 21, 24 |
|---------------------|------------|
| Playing files       | 17, 21, 24 |
| Playing media files | 21, 24     |
| Portable devices    | 7          |
| Preview             | 17, 21, 24 |
| PSP                 | 7          |

#### R

| Random automatic  | 34 |
|-------------------|----|
| Remove Files 18,  | 21 |
| Remove folder     | 16 |
| Removing a device | 16 |
| Renaming folders  | 16 |
| Replace files     | 25 |

## S

| Save space                             | 1 |
|----------------------------------------|---|
| Search 13, 19, 20                      | C |
| Searching for media files 13, 19, 20   | C |
| Seeing detailed information 18, 21, 22 | 2 |
| Seeing metadata                        | 2 |
| Select Profile 3                       | 5 |
| Selecting a file path2                 | 9 |
| Selecting a save location              | 9 |
| Selecting conversion settings          | 5 |
| Serial number                          | 5 |
| Setting up a My Nero user account 8, 3 | 7 |

| Setting up a user account                  | 7 |
|--------------------------------------------|---|
| Settings7, 14, 27, 32, 33, 35              | 5 |
| Settings window 14, 27, 32                 | 2 |
| Showing online services in the device list |   |
|                                            | 3 |
| Shuffle playback24                         | 1 |
| Sign up to My Nero8, 37                    | 7 |
| Sort 19, 20                                | ) |
| Sorting files                              | ) |
| Sorting media files16, 19, 20              | ) |
| Storing account information                | 3 |
| Storing detailed information 18, 21, 22    | 2 |
| Storing metadata18, 21, 22                 | 2 |
| Supported devices                          | 3 |
| Synchronization                            | 3 |
| System requirements                        | 3 |
|                                            |   |

## т

| Table view     | 18, | 20 |
|----------------|-----|----|
| Thumbnail view | 18, | 19 |

## U

| Unknown device            | 35        |
|---------------------------|-----------|
| Update device profile7, 1 | 4, 15, 33 |
| Updating files            | 13, 25    |
| User Defined Device       | 35        |

#### V

| Video playback | 32 |
|----------------|----|
| VMR 7          | 32 |

## W

Workspace ...... 7, 13, 17, 19, 20, 21

### Y

Contact

## 6 Contact

Nero Move it is a Nero AG product.

## **nero** Move it

#### Nero AG

| Im Stoeckmaedle 13-15                                      | Web:    | www.nero.com                |
|------------------------------------------------------------|---------|-----------------------------|
| 76307 Karlsbad                                             | Help    | http://support.nero.com     |
| Germany                                                    | Fax:    | +49 724 892 8499            |
|                                                            |         |                             |
| Nero Inc.                                                  |         |                             |
| 330 N Brand Blvd Suite 800                                 | Web:    | www.nero.com                |
| Glendale, CA 91203-2335                                    | Help    | http://support.nero.com     |
| USA                                                        | Fax:    | (818) 956 7094              |
|                                                            | E-mail: | US-CustomerSupport@nero.com |
|                                                            |         |                             |
| Nero KK                                                    |         |                             |
| Rover Center-kita 8F-B, 1-2-2<br>Nakagawa-chuou Tsuzuki-ku | Web:    | www.nero.com                |
| Yokohama, Kanagawa                                         | Help    | http://support.nero.com     |
| Japan 224-0003                                             |         |                             |

Copyright © 2008 Nero AG and its licensors. All rights reserved.